# Fahrzeuge Darstellung/ Abwicklung in EVA

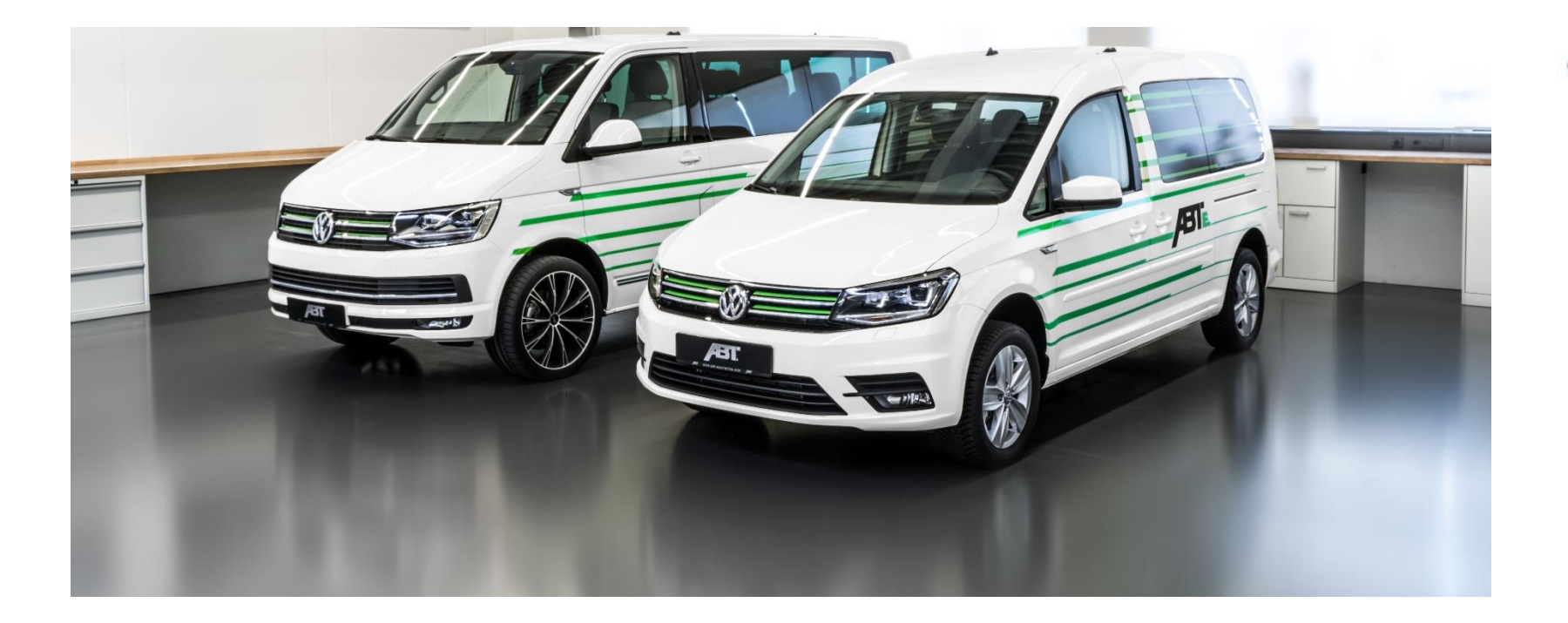

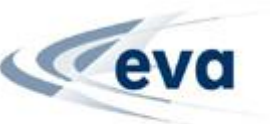

# Angebotsprozess in EVA - Leasing

## Konfiguration eines ABTe- Modells unter "*Neuwagen*" + "*Zusammenstellen*"

| 🎥 E V A Vers. 9.4.2.1 (Schnupper-EVA) - [Hauptmenü]                                                                                                    |          | - 🗆 X                                                                                               | Ne | uwagen |                                                         |
|----------------------------------------------------------------------------------------------------|----------|----------------------------------------------------------------------------------------------------|----|--------|---------------------------------------------------------|
| Datei Bearbeiten Ansicht Optionen Anwendungen Hilfe           Neuwagen           Neuwagen konfigurieren           Lagerfahrzeuge aufrufen           Ansechete Verträng zufrufen                                                    |          | Gebrauchtwagen<br>Gebrauchtwagen erfassen<br>Lagerfahrzeuge aufrufen                                |    |        | <u>Z</u> usammenstellen                                 |
|                                                                                                    |          | Angebote/vertrage aunuren                                                                           |    |        | <u>L</u> agerfahrzeug                                   |
| Leasing         Restwert-Anfrage         Vertragsabrechnung         Fahrzeugdokumente         Kalkulation, Angebots- und Vertragserstellung                                                                                        | <b>W</b> | Infothek<br>Ansprechpartner<br>Produkt-/FD-Informationen<br>Wettbewerbsvergleich<br>Fördermaßnahmen |    |        | <u>A</u> ngebotsfahrzeug/<br>Vorspezifiziertes Fahrzeug |
| Finanzierung                                                                                                    |          | Weitere Produkte                                                                                    |    |        | Fahrzeug <u>m</u> anuell erfassen                       |
| Vertragsablösung<br>Fahrzeugdokumente<br>Kalkulation, Angebots- und Vertragserstellung<br>Vertragsänderung<br>Reparatur/Zubehör<br>Anschluss-/Umfinanzierung                                                                       | ٩        | Direktbank<br>Kundenclub                                                                            |    | NEWADA | N <u>E</u> WADA-Locating<br>[Alle Läger]                |
| Versicherung           Kfz- und Garantieversicherung           Kalkulation, Angebotserstellung           Antragstellung. Versicherungsbestätigung           Bestandsanfrage, Vertragsverwaltung           Grüne Versicherungskarte |          | <b>Marktbearbeitung</b><br>Kontakte und Adressen<br>Selektionen<br>Terminplanung                    |    | *      | <u>K</u> onfigurationsparameter                         |
|                                                                                                    |          |                                                                                                    |    |        |                                                         |

- Hinweise ABTe Leasinggeschäft -

### Auswahl der Marke "Volkswagen Nutzfahrzeuge"

| Ne | euwagen - [Zusan | nmenstellen]                          | ×                    |
|----|------------------|---------------------------------------|----------------------|
|    |                  | Volkswagen PKW                        | Konzern-Konfigurator |
|    |                  | Audi                                  | Konzern-Konfigurator |
|    | Nutzfahrzeuge    | Volkswagen Nutzfahrzeuge              | Konzern-Konfigurator |
|    |                  | × Abbrechen                           |                      |
|    |                  | · · · · · · · · · · · · · · · · · · · |                      |

# 3. Auswahl Modell "BEV ABTe T6.1/ Caddy Zweirechnungsgeschäft"

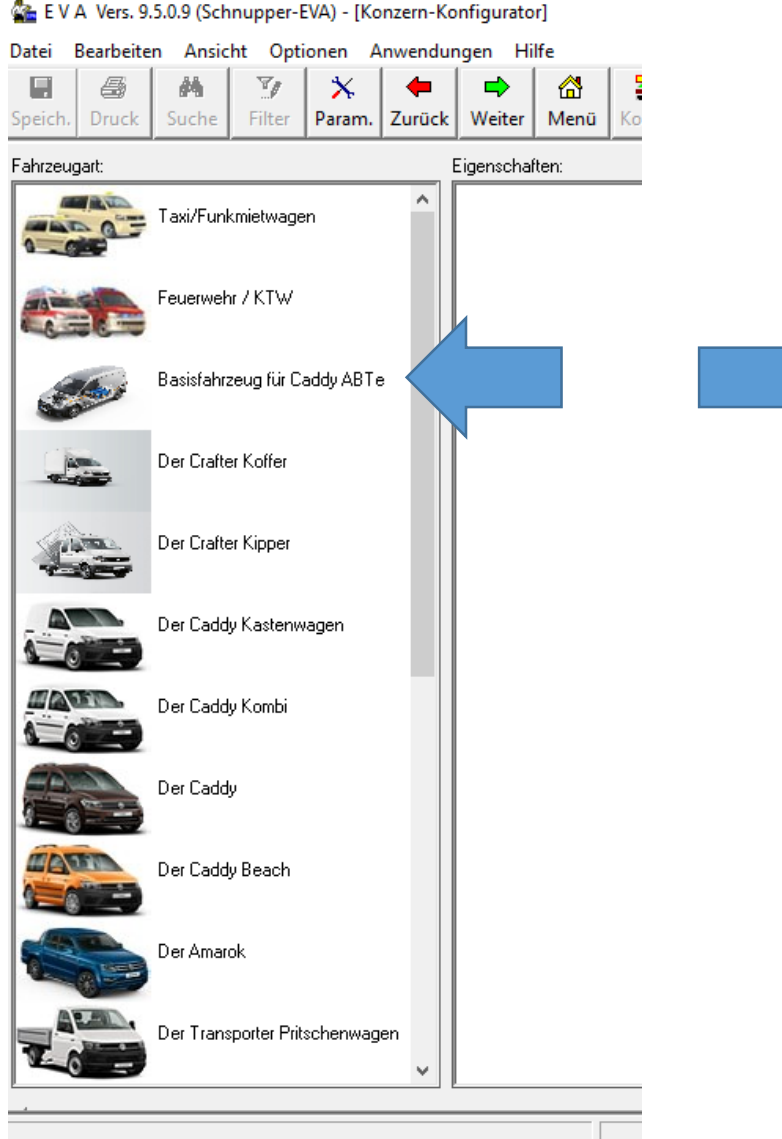

### Modellreihen:

 $\left| + \right|$ 

- 主 🔹 Basisfahrzeug ABT e-Caddy (MJ 2020)
  - Basisfahrzeug ABT e-Caddy Kombi (MJ 2020)
- Basisfahrzeug ABT e-Caddy Trendline (MJ 2020)

# Den Baustein "Kalkulationshilfe zur Elektrifizierung durch ABTe – Line GmbH als Zweirechnungsgeschäft" auswählen

| Konfiguration                                                     |                                                             |     |               | × |
|-------------------------------------------------------------------|-------------------------------------------------------------|-----|---------------|---|
| 洚 Fehlerkorrek                                                    | tur <b>1</b> Information                                    |     |               |   |
| An- oder abzuwäh                                                  | nlende <u>O</u> ptionen:                                    |     |               |   |
| <ul> <li>Kalkulationsh<br/>durch ABT e<br/>Zweirechnun</li> </ul> | hilfe zur Elektrifizierung<br>-Line GmbH als<br>Igsgeschäft | YBV | 23.819,00 EUR |   |
|                                                                   |                                                             |     |               |   |

- YBV Kalkulationshilfe zur Elektrifizierung durch ABT e-Line GmbH als Zweirechnungsgeschäft bis 90 km/h
- YBX Kalkulationshilfe zur Elektrifizierung durch ABT e-Line GmbH als Zweirechnungsgeschäft bis 120 km/h

### Auswahl des Umweltbonus (Y18) unter Sonderausstattung

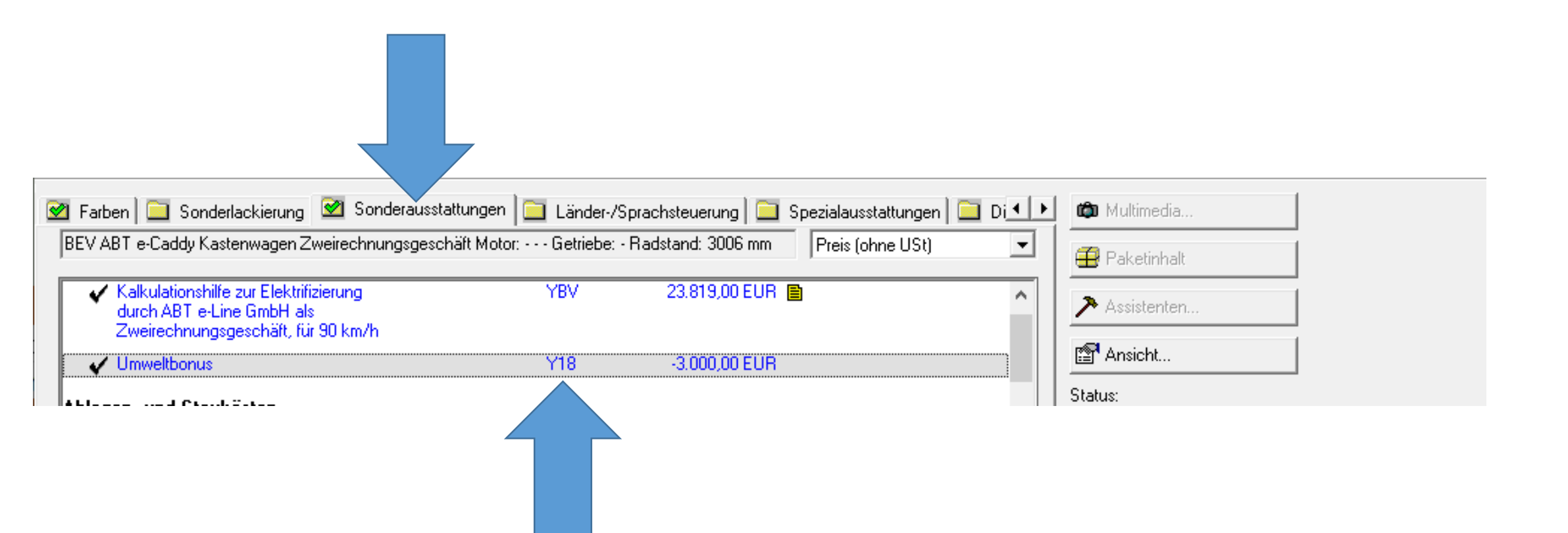

## Fahrzeugkonfiguration Gesamtübersicht

| 🚰 E V A Vers. 9.5.0.9 (Sch            | nupper-EVA) - [Fahrzeug]     |                                                                                                    |                         |                        |                    |                  | - 0              | Х    | 7                                  |
|---------------------------------------|------------------------------|----------------------------------------------------------------------------------------------------|-------------------------|------------------------|--------------------|------------------|------------------|------|------------------------------------|
| Datei Bearbeiten Ansich               | ht Optionen Anwendunger      | n Hilfe                                                                                                    |                         |                        |                    |                  |                  |      |                                    |
| Speich. Druck Suche                   | Filter Param. Zurück W       | Image: Approximate of the second second | Fahrz.                  | ) 🧖<br>hin Hilfe       |                    |                  |                  |      |                                    |
| Auftragsnummer:                       |                              | -<br>Fg-Nr:                                                                                                    |                         |                        |                    |                  | Preisart         |      |                                    |
|                                       | ,                            | Marke                                                                                                    | Commerce (Volkswag      | en Nutzfahrz 💌         |                    | Alle Beträge in  | C Brutto         |      |                                    |
| (1) · · · · ·                         |                              | -                                                                                                    | Commerce (Volkswag      |                        |                    | EUR              | • Netto          |      |                                    |
| 1 Volkswagen Code                     |                              |                                                                                                    |                         |                        |                    |                  |                  |      |                                    |
| Bestellschl./Modelljahr:              | SAHF26/WF2/Y15/1T9/3L1       | / 2020 Leistung:                                                                                                    | 75 kW Hul               | braum: 1.968 cm³       |                    |                  |                  |      |                                    |
| Modell:                               | BEV ABT e-Caddy Kastenwag    | jen Zweirechnungsgeschä                                                                                                    | ift Motor:              | Fahrzeug               | -Klasse/Aufbauart: | Kasten           |                  | -    |                                    |
| Uerbrauch CO2                         | Getriebe: - Radstand: 3006 m | m                                                                                                    |                         |                        |                    | Modellpreis:     | 6.08             | 1,00 | Fahrzeugpreis ohne Elektro-Antrieb |
| Lackierung: B4B4                      | Candy-Weiß                   |                                                                                                    |                         | -                      |                    | Lackierungspreis | :                | 0,00 |                                    |
| Innenfarbe: DM                        | Titanschwarz/Titanschwarz-   | Titanschwarz/ Schwarz                                                                                                    |                         | -<br>Türen:            | 0                  | Betrieb:         | ,<br>09938       | •    | 1                                  |
| I                                     | Turn Ausstatturn n           | Bassishawaa                                                                                                    |                         |                        |                    | 1                | -:-              | _    |                                    |
|                                       | 1 KW YBV                     | Kalkulationshilfe zur Ele                                                                                                    | ktrifizierung durch ABT | e-Line GmbH als Zweire | chnungsgeschäft    | Pr               | eis<br>23.819.00 |      |                                    |
|                                       | 2                            |                                                                                                    |                         |                        |                    |                  | 0,00             |      |                                    |
|                                       |                              |                                                                                                    |                         |                        |                    |                  |                  |      |                                    |
| Sonderausstattung                     |                              |                                                                                                    |                         |                        |                    |                  |                  |      |                                    |
| 🕂 Auf-/Umbau                          |                              |                                                                                                    |                         |                        |                    |                  |                  |      |                                    |
|                                       |                              |                                                                                                    |                         |                        |                    |                  |                  |      |                                    |
| <ul> <li>Auswahl entfernen</li> </ul> |                              |                                                                                                    |                         |                        |                    |                  |                  |      |                                    |
|                                       |                              |                                                                                                    |                         |                        |                    |                  |                  |      |                                    |
|                                       |                              |                                                                                                    |                         |                        |                    |                  |                  |      |                                    |
| <u>F</u> ördermaßnahmen               |                              |                                                                                                    |                         |                        |                    |                  |                  |      |                                    |
|                                       |                              |                                                                                                    |                         |                        |                    |                  |                  |      |                                    |
| Weitere Daten                         |                              |                                                                                                    |                         |                        |                    |                  |                  |      |                                    |
| Reimportiert: Nein 💌                  |                              |                                                                                                    |                         |                        |                    |                  |                  |      |                                    |
|                                       |                              |                                                                                                    |                         | Audi Se est            | GmbH /             |                  |                  |      |                                    |
| Ausstattungen:                        | 0,00 Sonstiges:              | 0,00                                                                                                    | Zubehör:                | 0,00 KdWerkst          | att: 23.81         | 9,00 Gesam       | t: 29.90         | 0,00 | Fahrzeugpreis + ABT-Umbau          |

# Angebotsprozess im ABT e-Line Webportal

- Hinweise ABTe Leasinggeschäft -

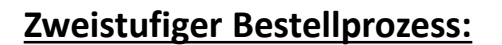

- Schritt 1: Basis-Verbrennerfahrzeug wird in der gewohnten VW Systemumgebung bestellt
- Schritt 2: im zweiten Schritt bestellt der Händler den Elektrifizierungsumfang im <u>Abt e-Line Webportal</u>

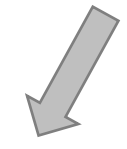

Elektrifizierung Neufahrzeug

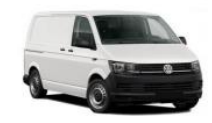

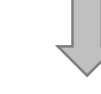

Ersatzteile

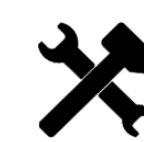

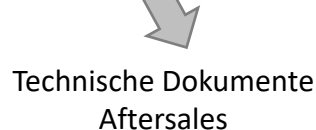

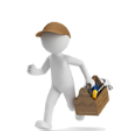

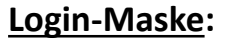

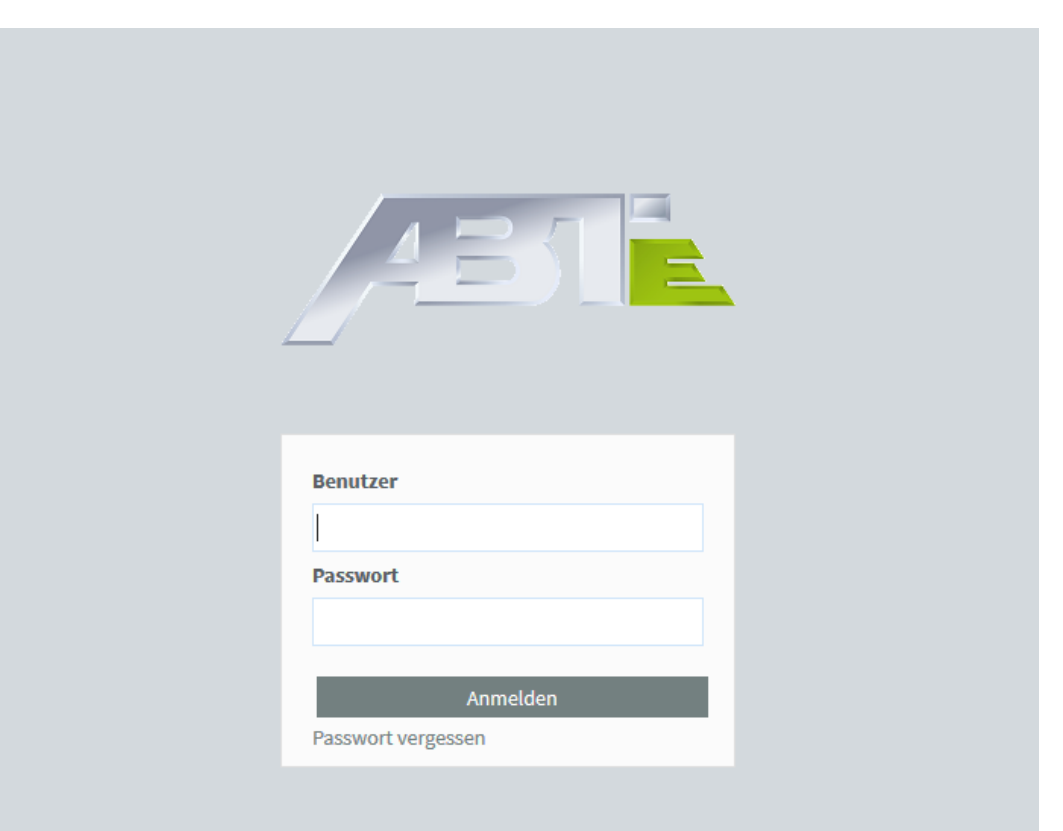

### Registrierung und Anmeldung für Händler und Importeure:

#### Es müssen folgende Vertragsbestandteile unterzeichnet werden, um das Webportal vollumfänglich zu nutzen:

- Aktionsgrundsätze ABTe Leasing
- ABTe-Line Servicepartnervertrag für Elektrifizierungsumfänge
- Volkswagen Nutzfahrzeuge Servicepartnervertrag für Erststufenfahrzeuge

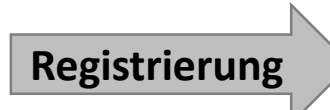

- Besuch der ABT e-Line Website: <u>https://www.abt-eline.de/info-fuer-haendler/</u>
- Anmeldeformular herunterladen und ausfüllen
- Kontaktfeld "ANMELDUNG ZUM ABT E-PARTNER" ausfüllen, Anmeldeformular und Schulungsnachweis (kann nachgereicht werden) hochladen
- Logindaten von ABT e-Line erhalten und im ABT e-Line Webportal <u>https://shop.abt-eline.de</u> anmelden

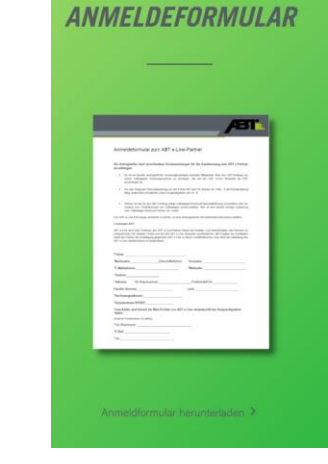

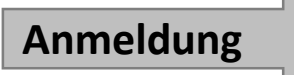

- Auf <u>https://shop.abt-eline.de</u> Benutzername gemäß Registrierungs E-Mail eingeben
- Initialpasswort eingeben und Passwort anschließend nach eigenen Vorgaben ändern
- ABT e-Line Webportal besuchen

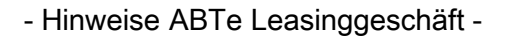

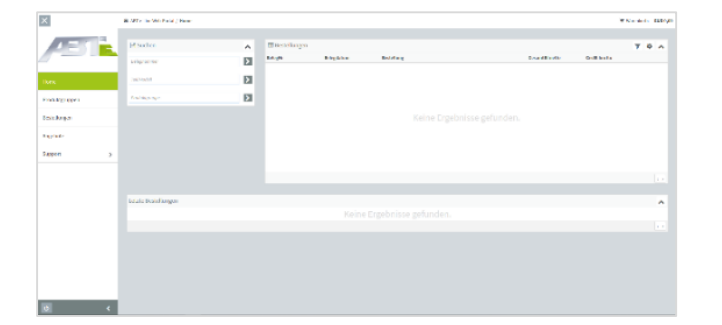

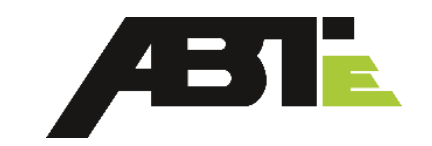

### Auswahl Elektrifizierung Neufahrzeug:

- Auswahl des richtigen Elektrifizierungsprodukts:
  - Menü "Produktgruppen"
  - Produktgruppe Elektrifizierung Neufahrzeug
  - Modellvariante auswählen

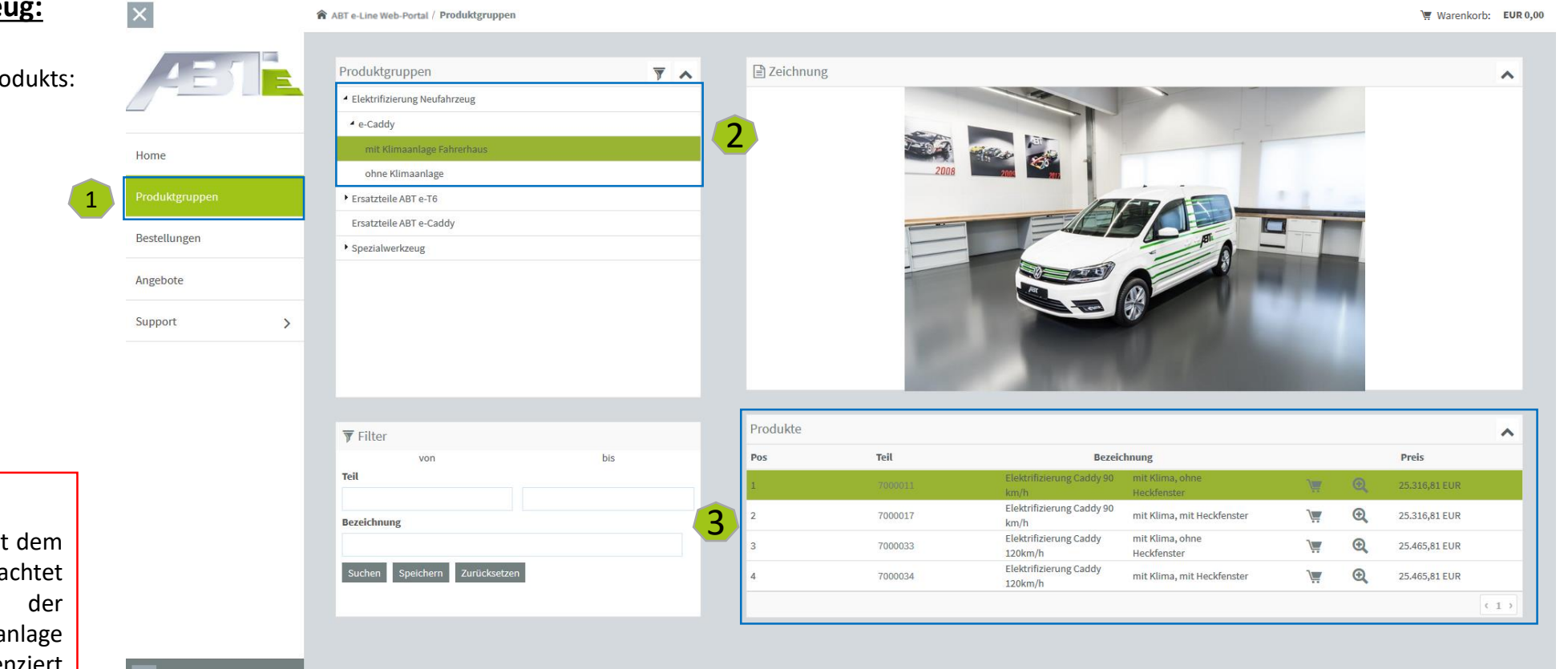

#### Teil in den Warenkorb legen

#### Achtung:

Es findet keine Baubarkeitsprüfung mit dem Basisfahrzeug statt. Es muss darauf geachtet werden, dass bei der Auswahl der Elektrifizierung ggf. erneut eine Klimaanlage bestellt wird. Es muss auch differenziert werden, ob das Basisfahrzeug ein Heckfenster hat oder nicht.

ABT e-Line Web-Portal / Produktgrupper

Warenkorb: EUR 0,00

# Æ

### Berechnung der WLTP-Werte:

- In den Warenkorb gehen (Symbol 💘 Warenkorb oben rechts)
- Auf das Symbol "WLTP" klicken  $\rightarrow$  es öffnet sich ein Fenster
- Modellvariante auswählen
- Basis-Leergewicht eingeben und auf "OK" klicken
- Die WLTP-Werte werden automatisch berechnet und in die dafür vorgesehenen Felder im Warenkorb übernommen
- Angebot erstellen  $\rightarrow$  es öffnet sich ein pdf-Dokument
- WLTP-Werte werden im Angebot ausgewiesen und können dem Endkunden vorgelegt werden

| <b>∖</b> ∰ Wa | arenkorb Testkunde | e b2b Portal (400003) |             |                     |               |                              |                             |         |            |                    | 4 Ange         | ebot erstellen Einkauf fortsetz | zen Ka       |
|---------------|--------------------|-----------------------|-------------|---------------------|---------------|------------------------------|-----------------------------|---------|------------|--------------------|----------------|---------------------------------|--------------|
| Pos           | Teil               | Bezeichnung           | Einzelpreis | Menge               | ME            | Gesamtpreis                  | Leasingvertr.Nr             | KommNr  | WLTP       | CO2-Emission komb. | Energieverbrau | uch Reichweite kon              | nb.          |
| 1,0           |                    |                       |             | 1,000               |               |                              |                             | 1       | i dia      | 0,00 g/km          | 0,00           |                                 |              |
|               |                    |                       |             |                     |               |                              |                             |         |            | J                  |                |                                 | < 1 →        |
|               |                    |                       |             |                     |               | WLTP 2                       |                             |         | ×          |                    | Gesam          | ntsumme (zzgl. Versandkosten) E | UR 25.184,00 |
| II Ange       | botsvorlagen       |                       |             |                     |               |                              |                             |         | -1         |                    |                |                                 | ۵.           |
| elegNr        |                    | Belegdatum            | Bestel      | lung                |               | Variante                     |                             |         | Lö         | schen              |                | Wkb                             |              |
|               |                    |                       | b2b-A       | nfrage durch Web-Be | enutzer 'test | 1 - PKW (M1-Klasse)          |                             |         | - <b>n</b> |                    | *              | <b>)</b>                        |              |
| 1000322       |                    | 18.06.2020            | b2b-A       | nfrage durch Web-Be | enutzer 'test | Leergewicht in kg            |                             |         | â          |                    | *              | )                               |              |
| 1000323       |                    | 18.06.2020            | b2b-Ar      | nfrage durch Web-Be | enutzer 'test | (inkl. 75 Kg Fahrer, aller F | lüssigkeiten, Tank zu 90% g | efüllt) |            |                    | *              | \ <u></u>                       |              |
| 1000319       |                    | 18.06.2020            | b2b-Ai      | nfrage durch Web-Be | enutzer 'Tes  | 2049                         |                             | ł       |            |                    | *              | )                               |              |
| 1000321       |                    | 18.06.2020            | b2b-Ai      | nfrage durch Web-Be | enutzer 'Tes  | ок                           |                             |         | Ô          |                    | *              | )                               |              |
|               |                    |                       |             |                     |               |                              |                             |         |            |                    |                |                                 | < 1 2        |
|               |                    |                       |             |                     |               |                              |                             |         |            |                    |                |                                 |              |
| III Vorla     | agenpositionen     |                       |             |                     |               |                              |                             |         |            |                    |                |                                 | ۵.           |
| os            | Teil               |                       | Bezei       | ichnung 1           |               |                              |                             |         | M          | enge               |                | Löschen                         |              |
|               |                    |                       |             |                     |               |                              |                             |         |            |                    | 1,00           | 00                              |              |
|               |                    |                       |             |                     |               |                              |                             |         |            |                    |                |                                 | (1           |

| Angel<br>Durc<br>Ange<br>Ube                          | <mark>bot erste</mark> l<br>ch Klicken a<br>ebotsvorlag<br>r das Symb | Ilen:<br>Iuf den Button "An<br>gen gespeichert<br>ol <b>kann ein</b> r | gebot erstellen'<br>odf-Dokument h | " werden a       | Angebo<br>eladen v | te in den<br>werden |                      |               |           |                   | AET ei ine Grebi – Joha<br>Testkunde b2b P<br>Oberwanger Stra<br>DE 87439 Kempt<br>Sehr geehrte Dam<br>wir bedanken uns f<br>Auftragsbestätigun<br>B2B - Angebot: Tr | on-Abt-Straße 2 - 87437 Kempten<br>ortal<br>&e 16<br>en<br>an und Herren,<br>ür Ihre Anfrage und unterbreiten I<br>g durch ABT e-Line GmbH freible<br>estkunde b2b Portal - Franziska     | ANGEBOT<br>Belegnummer<br>Belegdatum<br>Kunde<br>Sachbearbeiter<br>Telefon<br>Kommissionsnur<br>Leasingvertragsr<br>Seite                                                               | : 2<br>: 11<br>: 44<br>: Fi<br>: +<br>: 1<br>:<br>: 1<br>: 1<br>kes bis zur sch | 1000681<br>3.06.2020<br>0003<br>ranziska Krebs<br>49 (0)831-860393-24<br>23456789123456<br>23456<br>von ≈0∞                 |
|-------------------------------------------------------|-----------------------------------------------------------------------|------------------------------------------------------------------------|------------------------------------|------------------|--------------------|---------------------|----------------------|---------------|-----------|-------------------|----------------------------------------------------------------------------------------------------|----------------------------------------------------------------------------------------------------|----------------------------------------------------------------------------------------------------|---------------------------------------------------------------------------------|----------------------------------------------------------------------------------------------------|
| <ul> <li>Im A</li> <li>Ein A</li> <li>were</li> </ul> | Angebot we<br>Angebot ka<br>den                                       | nn über das Symbo                                                      | orte ausgewiese<br>ol 🛒 wieder i   | n den Wa         | irenkort           | gelegt und be       | estellt              |               |           |                   | Pos. ArtNr.<br>1,00 7000017                                                                                                    | Bezeichnung<br>Elektrifizierung Caddy 120km<br>mit Klima, mit Heckfenster<br>CO2-Emission (komb.) - WLTP:<br>Verbrauch (komb.) - WLTP:<br>Reichweit (komb.) - WLTP:<br>Effizienzklasse: * | Menge         Ei           uh         1,00         2           TP:*         0,00         1           *         30,30         1           *         bis zu 123,00         1           A+ | <b>nzelpreis</b><br>23.966,00<br>g/km<br>gWh/100km<br>cm                        | Betrag Währung<br>23.966,00 EUR                                                                                             |
| Bitte be                                              | <b>eachten Sie,</b> (<br>enkorb Testkun                               | <b>dass pro Bestellung n</b><br>ide b2b Portal (400003)                | ur 1 Elektrifizierun               | ıg in den Wa     | arenkorb           | gelegt werden k     | ann. Bitte legen Sie | für jede weit | tere Posi | ition eine neue E | ia                                                                                                    |                                                                                                    | Nett<br>zzgl. ge                                                                                                    | obetrag:<br>setzlicher<br>MwSt.                                                 | 23.966,00 EUR                                                                                                    |
| Pos                                                   | Teil                                                                  | Bezeichnung                                                            | Einzelpreis                        | Menge            | ME                 | Gesamtpreis         | Leasingvertr.Nr      | KommNr        | WLTP      | CO2-Emission komb |                                                                                                    |                                                                                                    |                                                                                                    |                                                                                 |                                                                                                    |
| ⊞ Angeb                                               | otsvorlagen                                                           |                                                                        |                                    |                  |                    |                     |                      |               |           |                   | <b>ART e-1 ine OmbH</b><br>Johann-Akt Straße 2<br>D 87477 Kompton<br>Telefan 47 (00 83166 03 93 - 0<br>internet, www.att-eine.de                                     | Lävinungen, Lävinungen und Angabote erfatgen au                                                                                                    | Geschäftsführer<br>Hers-Jozgen Abt, Wolfgang Böre<br>HFB 9719 Angegericht Kempten<br>UST-ID-Nr.: De 814 938 067<br>aschließich unter Zugrundelegung der um                              | HypoVe<br>Kempte<br>BIC<br>IBAN                                                 | neinsbank/UniCredit Bank AG,<br>n<br>HYVEDEMM428<br>DE76 7332 0073 0366 1658 66<br>chiftsbedingungen der ADT e-Line Brith L |
| BelegNr                                               |                                                                       | Belegdatum                                                             | Bestellung                         |                  |                    |                     |                      |               |           | Lösche            | n                                                                                                    |                                                                                                    | Wkb                                                                                                    | )                                                                               |                                                                                                    |
| 21000114                                              |                                                                       | 06.11.2019                                                             | b2b-Anfrage durch We               | b-Benutzer 'Test | kunde b2b Po       | ortal'              | 25.316,81            | EUR           |           | <b>m</b>          |                                                                                                    | *                                                                                                    | )                                                                                                    |                                                                                 |                                                                                                    |
|                                                       |                                                                       |                                                                        |                                    |                  |                    | Keine               | Ergebnisse gef       | unden.        |           |                   |                                                                                                    |                                                                                                    |                                                                                                    |                                                                                 |                                                                                                    |
|                                                       |                                                                       |                                                                        |                                    |                  |                    |                     |                      |               |           |                   |                                                                                                    |                                                                                                    |                                                                                                    |                                                                                 | < >                                                                                                    |
| ⊞ Vorlag                                              | enpositionen                                                          |                                                                        |                                    |                  |                    |                     |                      |               |           |                   |                                                                                                    |                                                                                                    |                                                                                                    |                                                                                 | <u>م</u> م                                                                                                    |
| Pos                                                   | Teil                                                                  |                                                                        | Bezeichnung 1                      |                  |                    |                     |                      |               |           | Menge             |                                                                                                    | Lös                                                                                                    | chen                                                                                                    |                                                                                 |                                                                                                    |
| 1,0                                                   | 7000011                                                               |                                                                        | Elektrifizierung Cadd              | y 90 km/h        |                    |                     |                      |               |           |                   |                                                                                                    | 1,000                                                                                                    |                                                                                                    |                                                                                 | 14                                                                                                    |
|                                                       |                                                                       |                                                                        |                                    |                  | - Hinw             | eise ABTe Le        | asinggeschäft -      |               |           |                   |                                                                                                    |                                                                                                    |                                                                                                    |                                                                                 | (1)                                                                                                    |

Æ

# Leasingkalkulation

| Date bearbeiten Ansicht Optionen Anwendungen Hille                                                                                                    |                                                                                                    |
|----------------------------------------------------------------------------------------------------|----------------------------------------------------------------------------------------------------|
| Image: Speich.     Image: Speich.     Image: Speic                                                                                                    |                                                                                                    |
| Leasing                                                                                                    |                                                                                                    |
| C Brutto     Image: Second second secon | Kundenart: Großkunde                                                                                                    |
|                                                                                                    | Auswahl der Kundenart<br>Großkunde oder Sonderzielgruppe                                                                                            |
| Fahrzeug     Auswahl der ABT e-Leasing-Aktion       Faktor:     Info       ABT e-Leasing Caddy Kasten     G                                                                                                    | Bei Leasingbestellungen von privaten und<br>gewerblichen Einzelkunden nutzen sie<br>bitte den Abwicklungsvertrag Nr. 601490<br>/ Kunden-Nr. 495852. |
| Sonderzahlung: EUR 3.000.00 10.03 % Überführung: EUR 0.00 Überführung                                                                                                    | 7<br>6<br>5                                                                                                    |
| Zulassung: EUR 0,00                                                                                                    | 4<br>3<br>2                                                                                                    |
|                                                                                                    | 1<br>0                                                                                                    |
|                                                                                                    |                                                                                                    |
| Ct pro Mehr-/Minder-km Gesamt: 0,00 / 0,00                                                                                                    | Varianten     EUR     293,00     P       Dienstleistungen:     EUR     0,00     B                                                                   |
| Leasing-R                                                                                                    | Rate einschl. DL: EUR 293,00 km                                                                                                    |

<sup>-</sup> Hinweise ABTe Leasinggeschäft -

### **Druck Leasing-Bestellung**

Vor der Erstellung folgende, bekannte Schritte durchführen (kein Unterschied zum bekannten Prozess)

- Anlage/ Eingabe der Kundendaten
- Eingabe der Daten für die Selbstauskunft

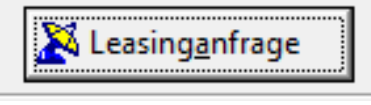

Leasinganfrage stellen

- Nach Genehmigung/ a Leasingbestellung E a Selbstauskunft C a Leasing-Kalkulation on drucker

Der Druck der "Bestätigung der Aushändigung zusätzlicher Dokumente der Firma ABT e-Line GmbH", "ABT Garantiebedingungen für die ABT Neuwagengarantie" und die "Allgemeine Geschäftssbedingungen der ABT e-Line GmbH" werden automatisch generiert.

9

Mit der manuell heruntergeladenen Empfangsbestätigung die Aushändigung von

- AGB's
- Garantiebedingungen

vom Kunden bestätigen lassen.

Empfangsbestätigung mit den vorher erstellten Vertragsunterlagen an die Volkswagen Leasing GmbH schicken.

### Hinweis:

In Kürze wird dieser Prozess automatisiert, d.h., der Druck der AGB's und Garantiebedingungen wird automatisch generiert. Achten Sie auf die EVA-Notes

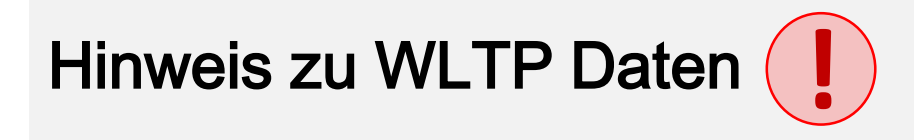

Bitte fügen Sie den Unterlagen für den Kunden das Angebot aus dem ABT e-Line Webportal hinzu. Das Angebot beinhaltet die finalen Verbrauchs- und Emissionswerte des ABT e-Caddy.

Die Verbrauchsangaben des Caddy BEV Basisfahrzeuges händigen Sie bitte nicht aus.

# **Bestellprozess Elektrifizierung**

#### Bestellung auslösen:

Um ein Neufahrzeug in Deutschland bestellen zu können, müssen folgende Pflichtfelder im Warenkorb ausgefüllt werden:

- Leasingvertragsnummer →
- Kommissionsnummer →
- Energieverbrauch (Wert aus der WLTP-Berechnung automatisch übertragen)
- Reichweite kombiniert (Wert aus der WLTP-Berechnung automatisch übertragen)

7-stellig

15-stellig

• Durch das Klicken auf "Kaufen" gelangt man zur Auswahl der Versandadresse

| Bitte         | beachten Sie, dass    | pro Bestellung nur    | 1 Elektrifizierun | g in den War     | enkorl      | o gelegt werden k | ann. Bitte legen Sie | für jede wei | tere Posi  | tion eine neue Bestell | ung an.          |                                   |                      |
|---------------|-----------------------|-----------------------|-------------------|------------------|-------------|-------------------|----------------------|--------------|------------|------------------------|------------------|-----------------------------------|----------------------|
| <b>∖</b> ∰ Wa | arenkorb Testkunde bi | 2b Portal (400003)    |                   |                  |             |                   |                      |              |            |                        | Angeb            | oot erstellen Einkauf fortsetzen  | Kaufen               |
| Pos           | Teil                  | Bezeichnung           | Einzelpreis       | Menge            | ME          | Gesamtpreis       | Leasingvertr.Nr      | KommNr       | WLTP       | CO2-Emission komb.     | Energieverbrauch | n Reichweite komb.                |                      |
| 1,0           | 7000059               | Elektrifizierung T6.1 | 25.184,00 EUR     | 1,000            | Stück       | 25.184,00 EUR     | K945632              | HSM064-18    | <b>İ</b> 📩 | 0,00 g                 | /km 28,20        | kWh/100km 132                     | km                   |
|               |                       |                       |                   |                  |             |                   |                      |              |            |                        |                  |                                   | <pre> • 1 &gt;</pre> |
|               |                       |                       |                   |                  |             |                   |                      |              |            |                        | Gesamts          | summe (zzgl. Versandkosten) EUR 2 | 5.184,00             |
| 🆽 Ange        | botsvorlagen          |                       |                   |                  |             |                   |                      |              |            |                        |                  |                                   | <u>م</u> ب           |
| BelegNr       |                       | Belegdatum            | Bestellun         | g                |             |                   |                      |              | Lö         | schen                  |                  | Wkb                               |                      |
| 21000320      |                       | 18.06.2020            | b2b-Anfra         | ge durch Web-Ben | utzer 'test | 25.184,00         | EUR                  |              | Ô          | i                      | *                | ) <b>m</b>                        |                      |
| 21000322      |                       | 18.06.2020            | b2b-Anfra         | ge durch Web-Ben | utzer 'tesf | 25.184,00         | EUR                  |              | Î          |                        | *                | \ <b></b>                         |                      |
| 21000323      |                       | 18.06.2020            | b2b-Anfra         | ge durch Web-Ben | utzer 'tesf | 23.966,00         | EUR                  |              | Î          |                        | *                | )                                 |                      |
| 21000319      |                       | 18.06.2020            | b2b-Anfra         | ge durch Web-Ben | utzer 'Tes  | : 1.878,98        | EUR                  |              | Î          | Ī                      | *                | )                                 |                      |
| 21000321      |                       | 18.06.2020            | b2b-Anfra         | ge durch Web-Ben | utzer 'Tes  | 21,68             | EUR                  |              | Ī          | Ī                      | *                | )                                 |                      |
|               |                       |                       |                   |                  |             |                   |                      |              |            |                        |                  |                                   | < 1 2 >              |
|               |                       |                       |                   |                  |             |                   |                      |              |            |                        |                  |                                   |                      |
| III Vorla     | agenpositionen        |                       |                   |                  |             |                   |                      |              |            |                        |                  |                                   | • •                  |
| Pos           | Teil                  |                       | Bezeichn          | iung 1           |             |                   |                      |              | M          | enge                   |                  | Löschen                           |                      |
| 1,0           | 7000059               |                       | Elektrifiz        | erung T6.1       |             | - Hinweise A      | BTe Leasingge        | schäft -     |            |                        | 1,000            | <b></b>                           |                      |

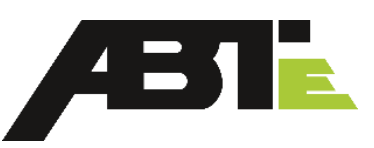

### Hinweis zur Eingabe der Kommissions-Nummer:

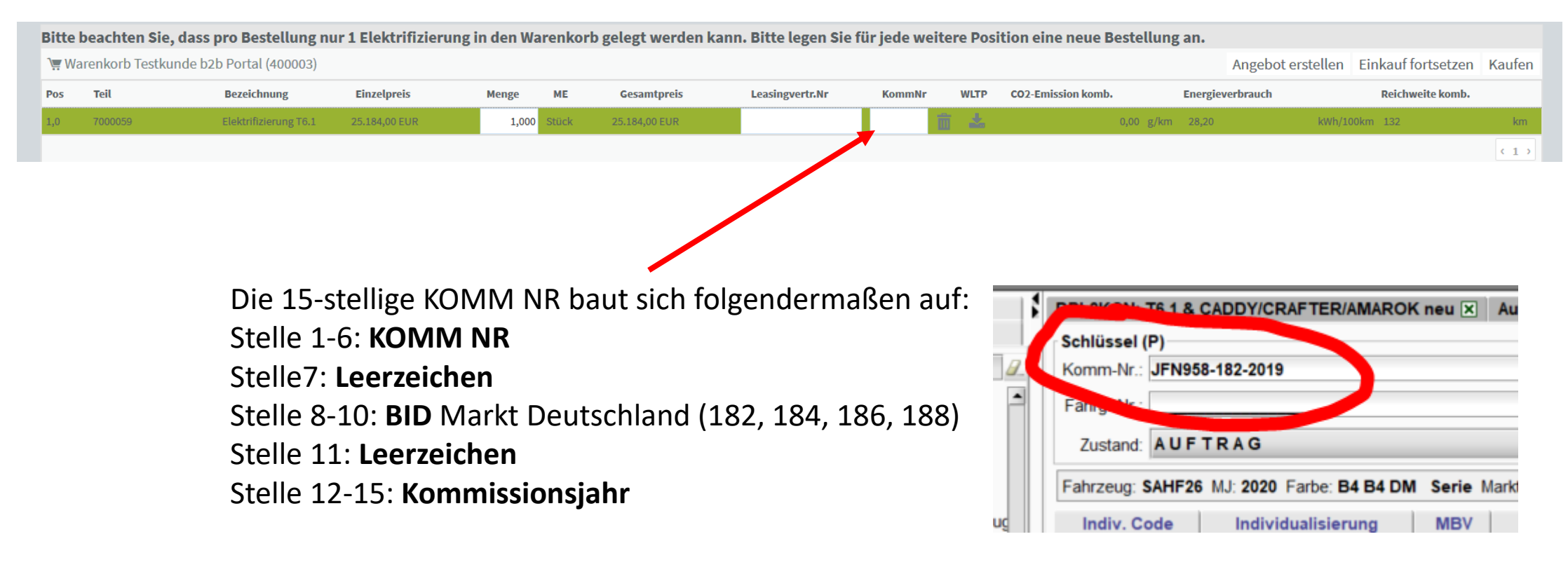

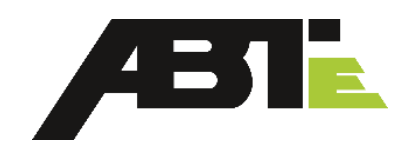

#### Bestellung auslösen:

- Durch das Klicken auf "Kaufen" gelangt man zur Auswahl der Versandadresse
- Die hier angegebene Versandadresse spielt keine Rolle für die Elektrifizierung eines Neufahrzeuges, sondern gilt nur für den Versand von Ersatzteilen (Hinweis im Webportal beachten!)
- Im letzten Schritt wird eine Übersicht der Bestellung angezeigt. Durch das Klicken auf "Warenkorb absenden" wird die Bestellung an ABT e-Line übermittelt
- Nach Prüfung der Bestellung durch ABT, erhält der Besteller eine Auftragsbestätigung per E-Mail zugesandt

| Versar<br>Bitte beachten S                                   | idadresse wählen                                | uge über Volkswagen erfolgt. Die hier angegeben | e Versandadresse dient ausschließlich zum Versa | nd der Ersatzteile. |               |                    |                    |
|--------------------------------------------------------------|-------------------------------------------------|-------------------------------------------------|-------------------------------------------------|---------------------|---------------|--------------------|--------------------|
| Wird die Versand                                             | adresse, die Sie verwenden möchten, unten ange  | zeigt?                                          |                                                 |                     |               |                    |                    |
| Wenn ja, dann kl                                             | icken Sie auf den entsprechenden Button "An die | se Adresse versenden".                          |                                                 |                     |               |                    |                    |
| Autohaus Tes<br>Oberwanger S<br>DE - 87439<br>An diese Adres | t Allgäu<br>traße 16<br>Kempten<br>se versenden |                                                 |                                                 |                     |               |                    |                    |
|                                                              |                                                 |                                                 |                                                 |                     |               |                    |                    |
| Übersicht Be                                                 | estellung                                       |                                                 |                                                 |                     |               | Einkauf fortsetzen | Warenkorb absenden |
| Pos                                                          | Teil                                            | Bezeichnung                                     | Einzelpreis                                     | Menge               | Gesamtpreis   | WunschTerm         |                    |
| 1,0                                                          | 7000011                                         | Elektrifizierung Caddy 90 km/h                  | 25.316,81 EUR                                   | 1,000               | 25.316,81 EUR | 06.11.2019         |                    |
|                                                              |                                                 |                                                 |                                                 |                     |               |                    | (1)                |

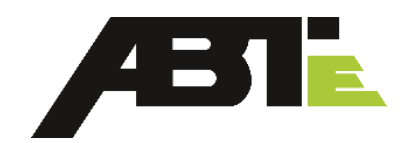

#### Mehrfachbestellungen:

Um mehrfache Eingaben von Fahrzeugen im B2B Portal zu vermeiden, bietet ABT e-Line Ihnen folgenden Service an:

- Ab 15 Grundfahrzeugen können alle Elektrifizierungen per Mail bei ABT e-Line bestellt werden
- Um diesen Bestellprozess zu nutzen: bitte senden Sie ein Mail an <u>b2b.electrification@abt-eline.de</u> und nennen Sie die genaue Zahl der insgesamt bestellten Fahrzeuge sowie eine eindeutige Referenz zur VW Bestellung mit Angabe der 15 stelligen VW-Kommissionsnummer nach folgendem Schema:

| Pos. | Teile Nr. b2b Portal | Teile Bezeichnung laut b2b Portal               | VW Kommissionsnummer<br>15 stellig | Preis laut b2b Portal |
|------|----------------------|-------------------------------------------------|------------------------------------|-----------------------|
| 1    | 7000045              | Elektrifizierung T6.1, LOL 90 km/h, KH6,<br>I7D | 123456-BID-Jahr                    | 25.184,00€            |
| 2    |                      |                                                 |                                    |                       |

Die Abwicklung dieser Bestellung erfolgt nach dem gleichen Prozess, wie bei Einzelbestellungen. Sie erhalten im Anschluss eine Auftragsbestätigung mit den entsprechenden Angaben.

## **Bestellung in NEWADA**

### Hinweis zur Bestellung:

Die Y15 ist als Seriensetzung enthalten und führt dazu, dass Fahrzeuge in diesem Zustand nicht in die Produktionseinteilung übernommen werden können. Hintergrund ist, dass die Bestellung der Elektrifizierung über das ABT e-Line Webportal notwendig ist. Das Vorliegen dieser ABTe-Bestellung <u>und Auftragsbestätigung</u> wird mit der Eingabe von Y16 in den Grundfahrzeug-Auftrag bestätigt. Y 16 löscht die Sperre der Produktionseinteilung, nur solche Aufträge werden zur Produktion eingeteilt.

Bei Aufnahme von Y16 bei der Ersteingabe in die Systeme kann das Fahrzeug sofort in die Produktionseinteilung übernommen werden.

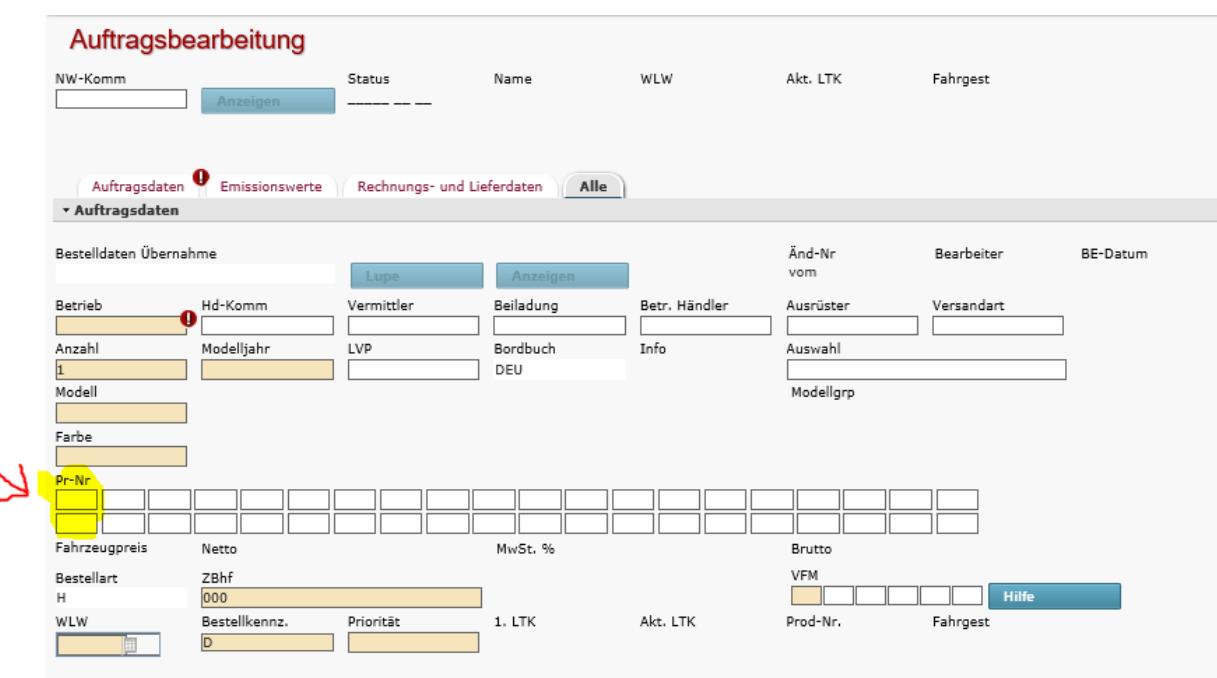

### Rechnungstellung an die Volkswagen Leasing

Nach Zulassung wird des Fahrzeuges (ohne ABTe-Umbau) an die Volkswagen Leasing berechnet.

Der Ausgleich der Fahrzeugrechnung sowie Provisionsgutschrift an den Händler erfolgt durch die die Volkswagen Leasing.

Die Berechnung des ABTe-Umbaus erfolgt direkt an die Volkswagen Leasing

# **Bestellprozess Ersatzteile**

### Ersatzteile bestellen:

- Wählen Sie das richtige Produkt aus:
  - Menü "Produktgruppen"
  - Produktgruppe "Ersatzeile des ABT e-T6" (analog bei anderen Modellen)
  - Baugruppe auswählen
  - Zeichnung zeigt alle Teile, die der Baugruppe zugehörig sind. Die darunter stehende Liste beinhaltet alle Einzelteile, die durch die Zahl in Spalte "Pos." auf die Zeichnung referenzieren.

# ×

Home

Bestellungen

Angebote

Support

|   | Produktgruppen                                 | ₹ ∧ |
|---|------------------------------------------------|-----|
|   | Elektrifizierung Neufahrzeug                   | ^   |
|   | <ul> <li>Spezialwerkzeug Aftersales</li> </ul> |     |
|   | <ul> <li>Ersatzteile des ABT e-T6</li> </ul>   |     |
| _ | <ul> <li>Aggregate und Peripherie</li> </ul>   |     |
|   | ABT eBox                                       |     |
|   | Bremssystem                                    |     |
|   | Klimaanlage                                    |     |
|   | ▶ HV-Vernetzung                                |     |
|   | ▶ LV-Vernetzung                                |     |
| > | Lenkung                                        |     |
|   | Haltebleche Motorraum                          |     |
|   | • Batteriehalter                               |     |
|   | • Innoncours                                   | ~   |
|   | 👿 Filter                                       |     |
|   | von bi                                         | S   |
|   |                                                |     |
|   | Bezeichnung                                    |     |
|   | -                                              |     |
|   | Suchen Speichern Eingabe zurücksetzen          |     |
|   | engabe en denbeteen                            |     |

ABT e-Line Web-Portal / Produktgrupper

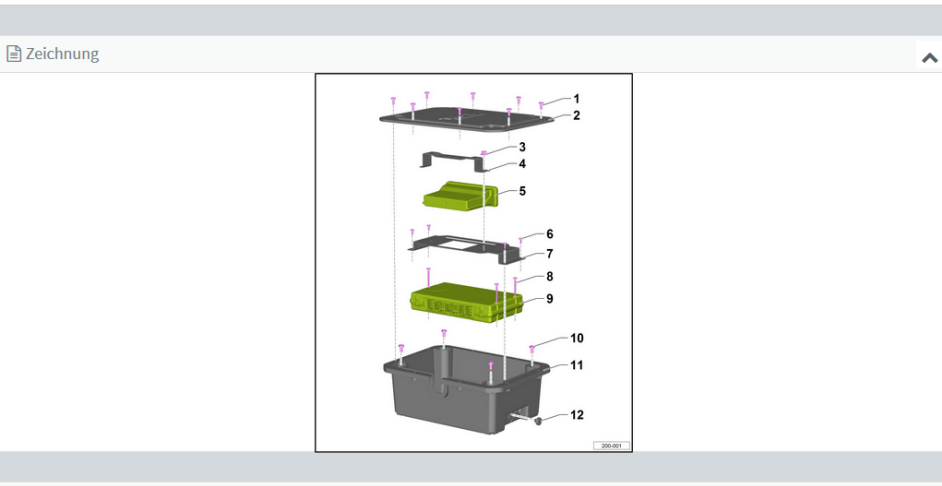

🐺 Warenkorb: EUR 0,00

| Produkte |         |             |                              |          |          |              | ~   |
|----------|---------|-------------|------------------------------|----------|----------|--------------|-----|
| Pos      | * Teil  | Be          | zeichnung                    |          |          | Preis        |     |
| 2        |         | EDT_94006_D | EBOX_DECKEL_MIT_DICHT<br>UNG | W        | Q        | 37,60 EUR    |     |
| 4        | 1003147 | EDT_94008_E | LADEMANAGER_HALTER           | <b>\</b> | <b>Q</b> | 12,20 EUR    |     |
| 5        | 1002056 | ANT_54001   | Lademanager                  | 1        | Ð        | 154,50 EUR   |     |
| 7        | 1003148 | EDT_94007_E | VCU_HALTER                   | <u>\</u> | <b>Q</b> | 17,05 EUR    |     |
| 9        | 1002762 | ANT_68003   | VCU Serienteil               | <u>ب</u> | Ð        | 1.648,15 EUR |     |
| 11       | 1003445 | EDT_94005_D | EBOX_WANNE                   |          | Ð        | 41,26 EUR    |     |
| 12       | 1002632 | ANT_43001   | AUSGLEICHSMEMBRAN            | 7        | Ð        | 9,48 EUR     |     |
|          |         |             |                              |          |          |              | <1→ |
|          |         |             |                              |          |          |              |     |

Teil (e) dem Warenkorb hinzufügen

### • Ersatzteil bestellen:

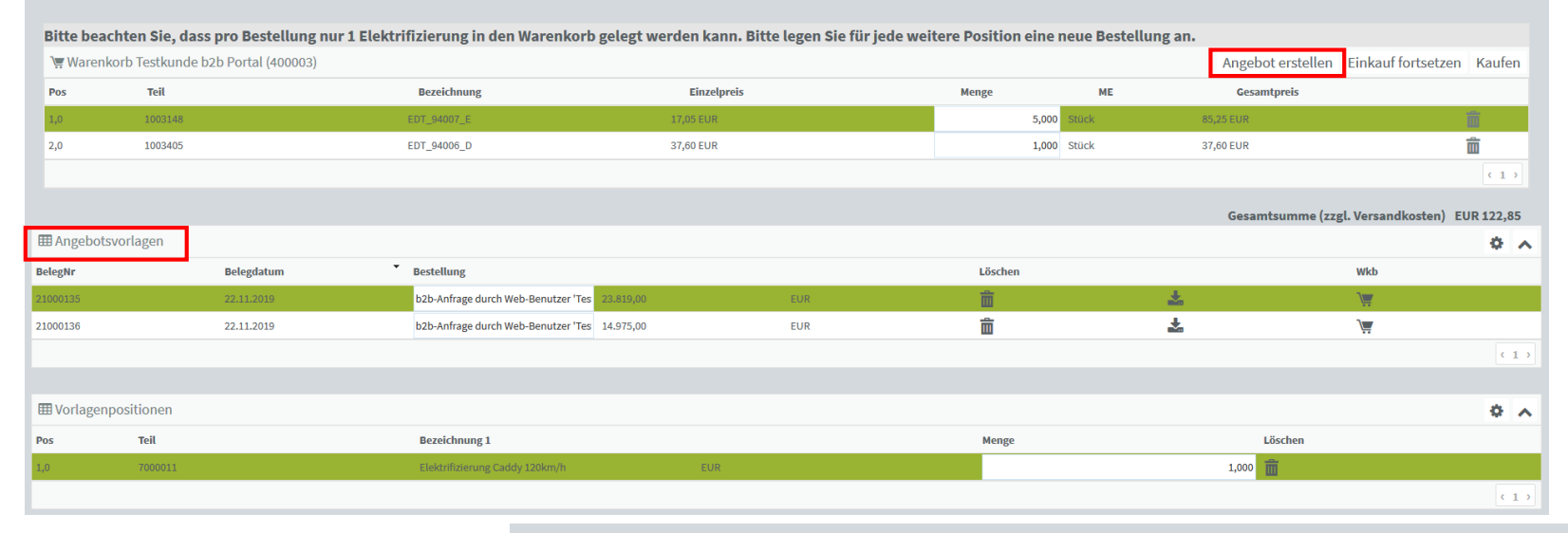

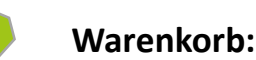

• Nachdem das Ersatzteil dem Warenkorb hinzugefügt wurde, kann die Menge geändert werden

• Angebote können erstellt ("Angebot erstellen") und in den Angebotsvorlagen gespeichert werden.

**Versandadresse:** Durch Klicken auf "Kaufen" wird im nächsten Schritt die Versandadresse angezeigt, die im Anmeldeformular an ABT übermittelt wurde. Dies muss bestätigt werden.

Bezeichnung

EDT 94006 D

Übersicht Bestellung

Teil

1003405

Dos

2,0

### Versandadresse wählen

Es gelten die allgemeinen Geschäftsbedingungen der Abt e-Line GmbH: https://www.abt-eline.de/agb/

Bitte beachten Sie, dass die Logistik der elektrifizierten Neufahrzeuge über Volkswagen erfolgt. Die hier angegebene Versandadresse dient ausschließlich zum Versand der Ersatzteile. Wird die Versandadresse, die Sie verwenden möchten, unten angezeigt? Wenn ja, dann klicken Sie auf den entsprechenden Button "An diese Adresse versenden". Testkunde b2b Portal Dberwanger Straße 16 DE - 87439 Kempten An diese Adresse versenden Einkauf fortsetzen Warenkorb absenden Einkauf fortsetzen Warenkorb absenden 17,05 EUR 5,000 8,25 EUR 20,02,200

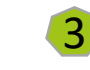

(1)

Gesamtsumme (zzgl. Versandkosten) EUR 122,85

### Übersicht Bestellung:

Im letzten Schritt sehen Sie eine Übersicht zu Ihrer Bestellung. Durch "Warenkorb absenden" wird diese an ABT übermittelt.

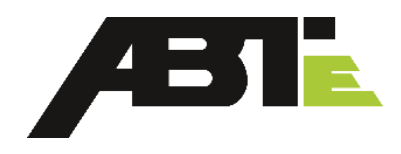

#### Im Menüpunkt "Support" zu finden:

- FAQ's mit häufig gestellten Fragen und Antworten
- Kontaktinformationen
   zum Kundenservice
- Datenschutzinformation
- Techn. Dokumente

| ×                    | ABT e-Line Web-Portal / Kundenservice                                                                   |
|----------------------|----------------------------------------------------------------------------------------------------|
| Æ                    | Support                                                                                                 |
|                      | Allgemein                                                                                               |
| Home                 | Allgemeine Anfragen:                                                                                    |
| Produktgruppen       | info@abt-eline.de<br>+49 (0) 831 / 960393-0                                                             |
| Bestellungen         | Support ABT e-Line Webportal (Registrierungslink für Händler im Ausland):<br>b2b.webportal@abt-eline.de |
| Angebote             | Sales                                                                                                   |
| Support 🗸            | ABTe Vertrieb<br>vertrieb@abt-eline.de                                                                  |
| • FAQ                | +49 (0) 831 / 960393-35                                                                                 |
| Kundenservice        | Aftersales                                                                                              |
| Datenschutz          | Bitte eröffnen Sie für alle Anfragen im Aftersales ein Ticket im VW DISS-System.                        |
| Technische Dokumente |                                                                                                    |
|                      |                                                                                                    |
|                      |                                                                                                    |
|                      |                                                                                                    |
|                      |                                                                                                    |
| <u>ଏ</u>             |                                                                                                    |

Æ